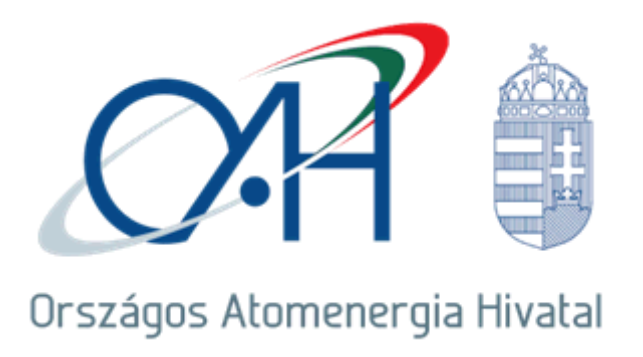

# Az OAH elektronikus építési napló (OAH e-napló) használatának segédlete

Budapest, 2016. február

## TARTALOMJEGYZÉK

| 1 | . Be  | vezetés                                      | .3  |
|---|-------|----------------------------------------------|-----|
| 2 | . Jel | en segédlet tartalma, felépítése és kezelése | .3  |
| 3 | . Ala | apvető különbségek téma szerint részletezve  | .4  |
|   | 3.1.  | Regisztráció [1.1]                           | .4  |
|   | 3.2.  | NÜJ [1.2]                                    | .4  |
|   | 3.3.  | Belépés [1.4]                                | . 5 |
|   | 3.4.  | Készenlétbe helyezés [1.5]                   | .7  |
|   | 3.5.  | E-napló lezárása [2.12]                      | . 8 |
|   | 3.6.  | Ügyfélszolgálat/helpdesk [2.15]              | .8  |
|   |       |                                              |     |

#### 1. Bevezetés

A 2016. január 1-ei jogszabályi változásokat figyelembe véve, a 112/2011. (VII. 4.) Korm. rendelet építésügyi- és építésfelügyeleti hatósági hatásköreivel kapcsolatos módosított rendelkezései értelmében a nukleáris létesítmények és a radioaktívhulladék-tárolók biztonsági övezeteiben található általános építmények tekintetében az OAH jár el.

Az OAH általános építményekkel kapcsolatos építésfelügyeleti hatósági tevékenysége keretében – illetékességi területén belül – építésfelügyeleti ellenőrzést végez. Hatósági ellenőrzései során ellenőrzi, vagy ellenőrizheti:

- építőipari kivitelezési tevékenység szakszerűségét és jogszerűségét
- építőipari kivitelezési tevékenységben résztvevők jogosultságát
- az építési napló vezetésének módját és tartalmát
- építőipari kivitelezési tevékenység végzéséhez jogszabályban előírt kivitelezési dokumentáció meglétét és tartalmát
- jogszabályi vagy hatósági kötelezettségek teljesítését
- az építőipari kivitelezési tevékenység végzésére vonatkozó szabályok súlyos megsértését
- az építtetői fedezetkezelőre vonatkozó előírások betartását

Az OAH általános építményekkel kapcsolatos építésfelügyeleti hatósági ellenőrzéseit az építésügyi és építésfelügyeleti hatósági eljárásokról és ellenőrzésekről, valamint az építésügyi hatósági szolgáltatásról szóló 312/2012. (XI. 8.) Korm. rendeletben, valamint az építőipari kivitelezési tevékenységről szóló 191/2009. (IX. 15.) Korm. rendeletben foglaltak szerint végzi.

A nukleáris létesítmények és a radioaktívhulladék-tárolók biztonsági övezeteiben található általános építmények kivitelezése tekintetében az elektronikus építési napló vezetését az **OAH elektronikus építési napló rendszerben** (OAH e-napló) kell teljesíteni. Az elektronikus építési napló vezetésével kapcsolatos előírásokat a 191/2009. (IX. 15.) Korm. rendelet tartalmazza.

#### 2. Jelen segédlet tartalma, felépítése és kezelése

Jelen segédlet az általános építmények e-építési napló alkalmazásának használatától eltérő lépések gyűjteményét tartalmazza az OAH elektronikus építési napló rendszerben történő naplóvezetést érintően. A különbségek rögzítésének célja, hogy OAH elektronikus építési napló rendszer gyors, és hatékony alkalmazását segítsük elő a már ismert, ügyfélkapus regisztrációt igénylő e-napló alkalmazás használóinak. Az eltérések egyértelműsítése végett, az általános építmények elektronikus építési naplójának használatát segítő *"E-építési napló kézikönyv"*-től (<u>http://www.e-epites.hu/e-naplo/oktatasi-</u>

<u>anyagok-segedletek</u>) való eltérések kerültek rögzítésre. A segédlet felépítését tekintve a különbségek témánként szerepelnek, a könnyebb kezelhetőség végett hivatkozva az *"E-építési napló kézikönyv"* tartalomjegyzékében szereplő pontokra ([..] jelöléssel). Az *"E-építési napló kézikönyv"* eltérésekkel nem érintett tartalma az OAH elektronikus építési napló (OAH e-napló) vezetéséhez a továbbiakban is segítséget nyújt, segédletként alkalmazható.

#### 3. Alapvető különbségek téma szerint részletezve

#### 3.1. Regisztráció [1.1]

Az OAH e-napló alkalmazás használatának feltétele, hogy az érintett építőipari kivitelezési tevékenységben résztvevők az OAH-nál regisztrációval rendelkezzenek. A regisztrációt kezdeményezheti:

- az adott, vagy tervezett nukleáris létesítmény engedélyesének megbízottja
- az adott nukleáris létesítmény biztonsági övezetével érintett ingatlanok tulajdonosa
- biztonsági övezet hiányában a nukleáris létesítmény telephely vizsgálati és értékelési engedélyében meghatározott tervezett telephelyétől számított jogszabályban meghatározott távolságon belüli ingatlan tulajdonosa
- a radioaktívhulladék-tároló telephely kutatási keretprogram engedélyében meghatározott tervezett telephelyével, vagy attól jogszabályban meghatározott távolságon belüli ingatlan tulajdonosa

Az OAH e-napló alkalmazásba történő belépési jogosultságnak nem feltétele, és nem is helyettesíti a már ismert ügyfélkapus regisztráció, viszont funkciójukat tekintve megegyeznek. Az OAH e-napló alkalmazás használatához szükséges regisztráció kezdeményezése az 1. sz. melléklet szerinti űrlap kitöltésével és annak az OAH ATDR rendszerében elektronikus úton történő beküldésével lehetséges.

A regisztráció jóváhagyását követően az OAH értesítést küld a felhasználó regisztrációjának aktív állapotáról.

#### 3.2. NÜJ [1.2]

Az ügyfélkapus regisztrációt igénylő e-napló alkalmazásba való első belépéskor kapott egyedi azonosító (naplóügyfél jel = NÜJ) **nem azonos** az OAH e-napló alkalmazásba való első belépéskor kapott NÜJ számmal, viszont **funkciójukat tekintve megegyeznek**. Az OAH e-napló alkalmazásba való első belépéskor kapott NÜJ szám használata a szerepkörök képviseletét, és a naplóvezetést illetően csak az OAH e-napló alkalmazásban lehetséges.

3.3. Belépés [1.4]

Az OAH e-napló alkalmazásba történő belépéshez szükséges belépési jogosultság természetes személyhez rendelt. A belépéshez használt információkat a belépési jogosultsággal rendelkező természetes személy másnak nem adhatja át.

Az OAH elektronikus építési napló alkalmazásának elérhetősége: <u>https://enaplo.haea.gov.hu/enaplo/</u>

A fenti címen a belépő oldal jelenik meg:

| Crashers Atometeria Hudal                                                                                                    | 3 E-építési napló vezetése – alaplépések                              | Súgó |  |  |  |
|----------------------------------------------------------------------------------------------------|-----------------------------------------------------------------------|------|--|--|--|
| ELI                                                                                                    | <b>EXTRONIKUS ÉPÍTÉSI NAPLÓ ADMINISZTRÁCIÓS RENDSZER</b>              |      |  |  |  |
| Bejelentkezés                                                                                                    |                                                                       |      |  |  |  |
|                                                                                                    | ügyfél oldal<br>» Belépés az OAH rendszerébe                          |      |  |  |  |
|                                                                                                    |                                                                       |      |  |  |  |
| Ajánlott böngészők:                                                                                                    | 🏐 Firefox 14.0+ 👩 Internet Explorer 9+ 🧔 Google Chrome 20+ 🔬 Opera 1: | 2+   |  |  |  |
| Üzemelteti a Lechner Nonprofit Kft. és az Országos Atomenergia Hivatal<br>+ E-mail: <b>enaplohelpdesk@e-epites.hu + Visszajelzés + Változások</b><br>Verzió: 1.12.3 - (Készült:2016.01.07. 08:19:34) |                                                                       |      |  |  |  |

*"Belépés az OAH rendszerébe*" hivatkozás kiválasztásával jelenik meg a belépési jogosultságot ellenőrző oldal:

| Országos Atomenergia Hivatal       |                                                  |  |  |
|------------------------------------|--------------------------------------------------|--|--|
| Felhasználónév:<br>Jelszó:<br>PIN: | Kérem adja meg felhasználónevét és<br>jelszavát! |  |  |

A belépésnél a *"Felhasználónév"* a belépési jogosultság igénylésénél (regisztrációs űrlapon) megadott e-mail cím. A *"Jelszó"* az OAH áltál a regisztráció után SMS-ben, a regisztrációs űrlapon megadott telefonszámra megküldött jelszó.

| Feladò:                         | A belépéshez szükséges megadni PIN kódot is. A PIN kód       |
|---------------------------------|--------------------------------------------------------------|
| PINGingenerator@baea.gov.hu     | egy 6 jegyű egyedi azonosító, mely rövid ideig érvényes. PIN |
| i intoingenerator e nacaigornia | kódot két módon lehet kérni. Az egyik lehetőség, hogy az     |
| Tàrgy: PIN kòd                  | "SMS küldés" gombot megnyomva, az OAH a regisztrációnál      |
| PIN: <u>702410</u>              | megadott mobilszámra megküldi a PIN kódot SMS-ben.           |

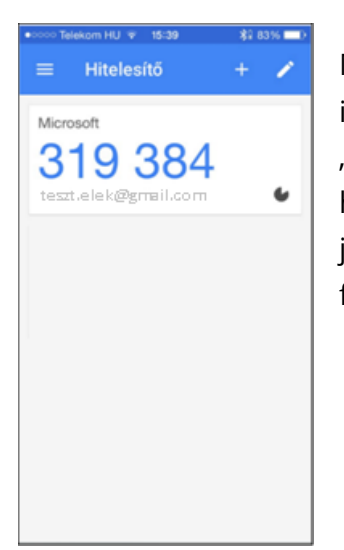

Másik lehetőség, hogy a különböző okos telefonokra és tabletekre is letölthető "Hitelesítő" alkalmazás generálja a PIN kódot. A "Hitelesítő" alkalmazás letölthetőségéről, használatáról és a használatához szükséges biztonsági kódról – a regisztráció jóváhagyását követően – emailben ad az OAH tájékoztatást a felhasználónak.

Az ügyfél azonosítása után a rendszer megnyitja az OAH elektronikus építési napló alkalmazást.

| <ul> <li>e-napló: Elektronikus építe ×</li> <li></li></ul>                                                                                                    |  |  |  |  |  |
|----------------------------------------------------------------------------------------------------|--|--|--|--|--|
| ← → C       ▲ bttps://enaplo.haea.gov.hu/enaplo/ugyfelmenu.jsp       ♥ ☆ ≡         ● építési       ElektrRoNikUS       Fehér Ákos (NÚJ:566381007)         ● napló       Epítési napló vezetése – alaplépések       © Üzenetek       Súgó → Kilépés         ● naplók       Saját adatok       Készenlétbe helyezések       Visszaigazolások       0         ●       ▲ felületen láthatóak azok az e-naplók, e-főnaplók illetve e-alnaplók, ahol       bármilyen szerepköre van. Az e-napló (vastaggal szedett sor) soron látható az e-napló                                                                                                    |  |  |  |  |  |
| E-napló     Saját adatok     Készenlétbe helyezések     Visszaigazolások     O                                                                                                    |  |  |  |  |  |
| <ul> <li>e-napló ADMINISZTRACIOS</li> <li>E-építési napló vezetése – alaplépések</li></ul>                                                                                                    |  |  |  |  |  |
| e-naplók Saját adatok Készenlétbe helyezések Visszaigazolások<br>A felületen láthatóak azok az e-naplók, e-főnaplók illetve e-alnaplók, ahol<br>bármilyen szerepköre van. Az e-napló (vastaggal szedett sor) soron látható az e-napló                                                                                                    |  |  |  |  |  |
| A felületen láthatóak azok az e-naplók, e-főnaplók illetve e-alnaplók, ahol<br>bármilyen szerepköre van. Az e-napló (vastaggal szedett sor) soron látható az e-napló                                                                                                    |  |  |  |  |  |
| A felületen láthatóak azok az e-naplók, e-főnaplók illetve e-alnaplók, ahol<br>bármilyen szerepköre van. Az e-napló (vastaggal szedett sor) soron látható az e-napló<br>azonosító, az építmény neve, az építési helyszín, az építtető neve. Az e-napló<br>adatainak megtekintéséhez kattintson az e-napló sorára.<br>Az e-napló alatt láthatóak az e-főnaplók és ha van, az e-alnaplók. Kattintson a<br>kiválasztott napló sorára a naplóba belépéshez, szerepköre meghatározza, melyik<br>naplóba léphet be illetve tehet bejegyzést (a sor végén zárójelben látható, hogy milyen<br>bejegyzési jogosultsága van). Ha egy naplóba csak betekintési jogosultsága van, ott<br>nincs aktív szerepköre. |  |  |  |  |  |
| [Mind bezár] / [Mind kinyit] keresett szöveg [Keresd] [Frissítés]                                                                                                    |  |  |  |  |  |
|                                                                                                    |  |  |  |  |  |
|                                                                                                    |  |  |  |  |  |
| Üzemelteti a Lechner Nonprofit Kft. és az Országos Atomenergia Hivatal                                                                                                    |  |  |  |  |  |
| + E-mail: enaplohelpdesk@e-epites.hu + Visszajelzés + Változások                                                                                                    |  |  |  |  |  |

3.4. Készenlétbe helyezés [1.5]

Az OAH e-építési napló készenlétbe helyezése az építtető/építtető meghatalmazottja OAH-nál kezdeményezett és jóváhagyott regisztrációját követően lehetséges. Az építtető/építtető meghatalmazottja a készenlétbe helyezési kérelmét az OAH e-építési napló rendszerbe való bejelentkezését, és személyes adatainak (Saját adatok/Személyes profil) megadását követően tudja benyújtani. A készenlétbe helyezést kizárólag az építtető vagy az építtető meghatalmazottja kérheti. Fontos, hogy a meghatalmazás a készenlétbe helyezési kérelem benyújtására, illetve az építtetői feladatok ellátására vonatkozzon az OAH e-építési napló alkalmazásban.

A kérelem benyújtása után az OAH elbírálja a készenlétbe helyezési kérelmet. Az OAH egy rövid ellenőrzés után dönt a kérelem elfogadásáról/elutasításáról, melyről a kérelmet benyújtó felhasználó az "Üzenetek" menüpontban kap értesítést. Amennyiben hiányosságot tapasztal, a kérelmet visszautasítja, ez többnyire hiánypótlás miatt szükséges. A hiánypótlás után a kérelmet az építtető vagy a meghatalmazottja ismét benyújthatja az OAH felé vagy az e-naplót akár le is zárhatja.

Az OAH e-napló készenlétbe helyezésének [2.3] menete megegyezik az ügyfélkapus regisztrációt igénylő e-naplók készenlétbe helyezésével, azzal a különbséggel, hogy **rendszerhasználati díjat nem kell fizetni**, ill. a kérelmeket az OAH hagyja jóvá, és igazolja vissza. A kérelem elfogadása, és annak visszaigazolása az e-napló alapadatoknál megjelenő *"Készenlétbe helyezve"* állapot megjelenésével történik, ill. a jóváhagyott e-napló az alkalmazás *"E-naplók"* menüpontjában *"Frissítés"* után jelenik meg. A készenlétbe helyezésről, illetve elutasításról az *"Üzenetek"* feliratra kattintva is tájékozódhat.

Az OAH e-napló készenlétbe helyezett állapotában az e-napló alapadatai nem módosíthatóak, azaz az e-napló nem szerkeszthető. A készenlétbe helyezést követően lehetséges a továbblépés az alkalmazásban, és e-főnapló(k) hozható(k) létre az ügyfélkapus regisztrációt igénylő e-naplókkal azonos módon.

3.5. E-napló lezárása [2.12]

Az OAH e-napló rendszerében az al-, fő-, és e-naplók lezárása az ügyfélkaput igénylő enapló rendszerben működő hierarchikus logikával **azonos**. Az OAH e-napló lezárását szintén belülről kifelé (alnapló, főnapló, e-napló) haladva kell végrehajtani. Mindig az zárja le az adott al-, fő- és e-naplót, aki a naplórész felelőse (e-alnaplót és e-főnaplót a kivitelezőnapi jelentésért felelős, az e-naplót pedig az építtető). A lezárásra jogosult személy számára vissza kell adni a munkaterületet, s ezt az átadást mindkét félnek rögzítenie kell eseti bejegyzésként. Emellett fel kell tölteni a jogszabály szerinti kötelező mellékleteket, ill. ki kell tölteni a kivitelezői vagy FMV nyilatkozatot, majd ezután válik lezárhatóvá az adott napló.

Az OAH e-napló zárást az építtető, illetve építtető meghatalmazottja végezheti el, amennyiben az összes az e-napló alá tartozó e-főnapló illetve e-alnapló lezárása már megtörtént.

Ha az OAH e-naplót az építtető/építtető meghatalmazottja sikeresen lezárta, akkor az enapló alapadatoknál a *"Készenlét megszüntetve"* állapot jelenik meg. Amennyiben a lezárás többszöri próbálkozás esetén is valamely okból, vagy okokból sikertelen, akkor az OAH megkeresésével indokolt esetben kezdeményezhető az adott e-napló zárása, vagy logikai törlése.

3.6. Ügyfélszolgálat/helpdesk [2.15]

Az OAH e-építési naplóval kapcsolatos észrevételeket az online űrlap kitöltésével és elküldésével lehet megtenni csak úgy, mint az ügyfélkaput igénylő e-naplók esetében.

Az űrlap elérhető az alkalmazás láblécében a **Visszajelzés** szövegre kattintva. A hibajelentés küldése előtt az alkalmazásba be kell jelentkezni, ill. az űrlapon található csillagozott mezőket ki kell tölteni. A bejelentés az OAH enaplo@haea.gov.hu. címére érkezik, melyet az Üzemeltető kezel, és a hibaelhárítás lehetőségeiről szükség szerint az ügyfél részére visszajelez.

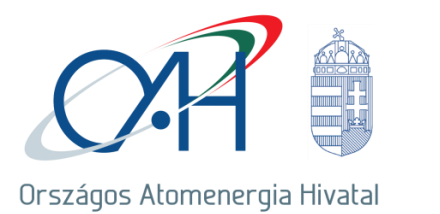

1539 Budapest 114, Pf. 676 Telefon: (1) 436-4801 Telefax: (1) 436-4804 E-mail: haea@haea.gov.hu

1. sz. melléklet

## REGISZTÁRCIÓS ŰRLAP

#### Az Országos Atomenergia Hivatal elektronikus építési napló alkalmazásához

### A REGISZTRÁCIÓS ŰRLAP benyújtója

| Létesítmény:    |  |
|-----------------|--|
| A kitöltő neve: |  |

#### Regisztrációs adatok

|     | Név | Képviselt cég | Beosztás | E-mail cím | Mobiltelefon |
|-----|-----|---------------|----------|------------|--------------|
| 1.  |     |               |          |            |              |
| 2.  |     |               |          |            |              |
| 3.  |     |               |          |            |              |
| 4.  |     |               |          |            |              |
| 5.  |     |               |          |            |              |
| 6.  |     |               |          |            |              |
| 7.  |     |               |          |            |              |
| 8.  |     |               |          |            |              |
| 9.  |     |               |          |            |              |
| 10. |     |               |          |            |              |